## Order Management Entry

## Pep Boys Transplace User Guide

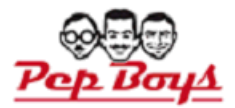

#### Please log on to www.transplace.com and click Login

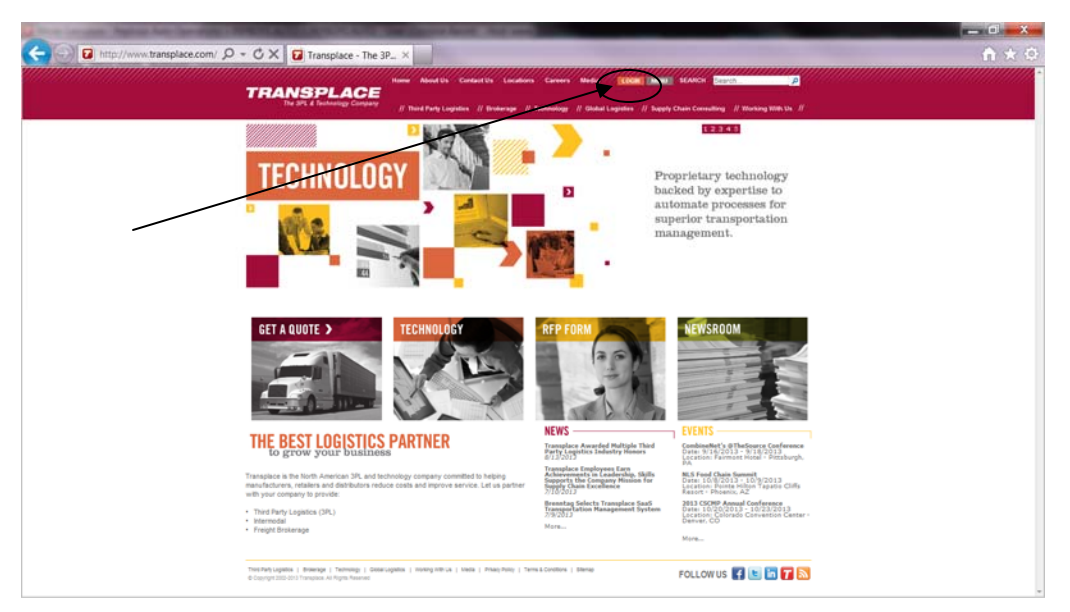

### Enter user ID and Password

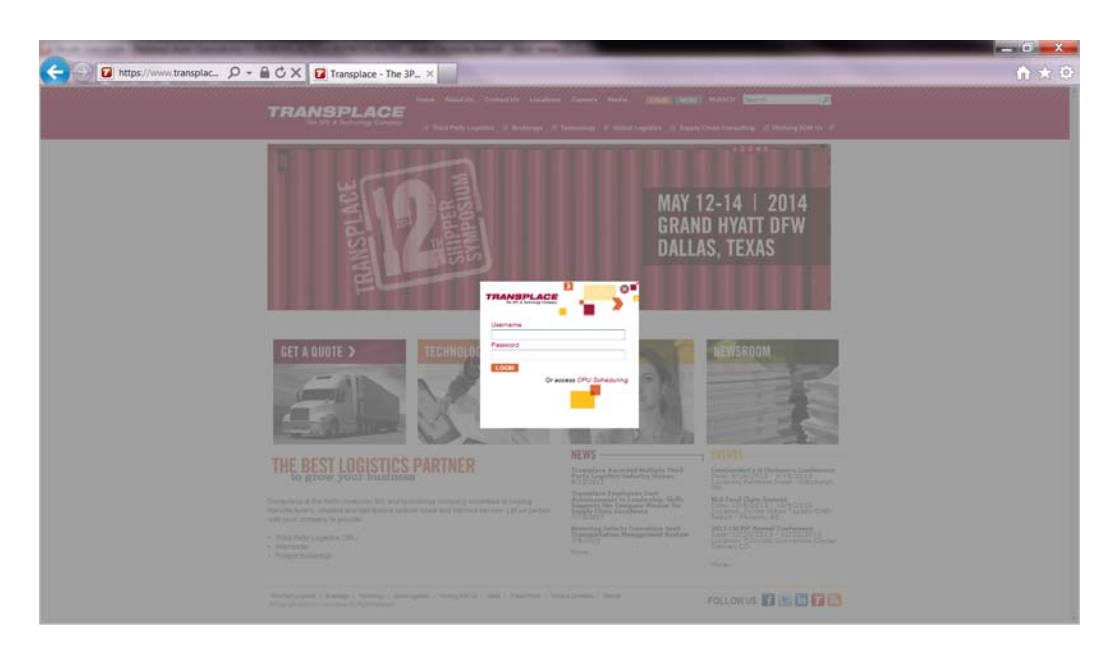

#### Click on Shipment Entry

\*\*\* Please note that shipment entry is not to be used for any Pep Boys Po's that start with an A,T,L,Y,P or W. Those po's are to be released in

| 🗲 💿 🖬 https://www.transplac_ D + 🔒 C X 🔯 Transplace - The 3P                                                                                                    | - ×                                                                                                    |                                                                                                    |                                                                                                    | n * 0 |
|----------------------------------------------------------------------------------------------------|----------------------------------------------------------------------------------------------------|----------------------------------------------------------------------------------------------------|----------------------------------------------------------------------------------------------------|-------|
| TRANSPLACE                                                                                                    | num desire foreign content for<br>A finitespagner A foreign of foreign                                                                                       | na nan yang bang<br>ng Elimetropos Elimet                                                                                                    | Status and Status                                                                                                    |       |
|                                                                                                    | INNOVATION IN<br>COLLABORATIO                                                                                                    | N<br>ON.                                                                                                    | NSMATCH                                                                                                    |       |
| GET A QUITE >                                                                                                    | Styment Repairs Base<br>Despect Day Day<br>Francis Read<br>Dispect Monterg<br>Rear Dispect Monterg<br>Rear Dispect Monterg                                   | neck bibligene<br>transft and Report<br>where Your Approximations                                                                                                    | NEWSROOM                                                                                                    |       |
| THE BEST LOCATICS                                                                                                    | and a second of second of the                                                                                                    |                                                                                                    | International Control of Control of Control  |       |
| ingeneration of the second second sec | noning Language constituted in respire<br>a cause and reported advances (Life or particular<br>respire and reported advances (Life or particular<br>respire) | index longing from hereit<br>and the foreign and the second second s | A Construction of the second second s |       |
| The first interval in the second second seco | and ( model and it is a low constraint ) particular                                                                                                    |                                                                                                    | FOLLOW US                                                                                                    |       |

Order Management ONLY!\*\*\*

Enter the Pep Boys PO number – Only use a Capitol letter as it is case sensitive. DO NOT enter the -01. Then Click Search.

| Order Management System |                                      |                             | PEPBOYS AUT         | O/PEPBOYS AUTO         |             |        |       |
|-------------------------|--------------------------------------|-----------------------------|---------------------|------------------------|-------------|--------|-------|
| PO                      | Release                              |                             |                     |                        |             |        |       |
| R                       | ~~                                   | Search                      |                     |                        |             |        | 1     |
| PO Number               | 138134                               | Ship Date                   |                     | : And / / 🖻            |             |        |       |
| Item Number             |                                      | Due Date                    |                     | : And / / @            |             |        |       |
| Vendor ID               | Go                                   | Created Date                | ( <b> @</b>         | : And / / @            |             |        |       |
| Origin                  | Ge                                   | Status                      | Any                 |                        |             |        |       |
| Destination             | 60                                   | Dept Ordering               |                     |                        |             |        |       |
|                         |                                      |                             | Search Reset Cancel |                        |             |        |       |
| Search                  | h Results                            |                             |                     |                        |             |        |       |
| Generate Release Reva   | lidate PO Display Report Export Repo | nt 0 of 0 < Previous Next > |                     |                        |             |        |       |
| +/-                     | PO Number                            | Created By / Created Date   |                     | Vendor / Dept Ordering | Ordered Qty | Weight | Statu |
|                         |                                      | 0 of 0                      |                     |                        |             |        |       |

The PO will come up in the center section. If the Status of the PO# shows Error Pending please email <u>transportation\_coordinators@pepboys.com</u> so they can open the PO#. If the status is closed you can not release or ship the PO# without approval.

| Order Management Syste | em                                       |                                 |          | PE      | PBOY'S AU | TO/PEPBO | YS AUTO     |         |   |  |             |        |        |
|------------------------|------------------------------------------|---------------------------------|----------|---------|-----------|----------|-------------|---------|---|--|-------------|--------|--------|
| PO                     | Release                                  |                                 |          |         |           |          |             |         |   |  |             |        |        |
| F                      |                                          | Search                          |          |         |           |          |             |         |   |  |             |        |        |
| PO Number              | L38134                                   | Ship Date                       |          | 1       |           |          | And         |         | 1 |  | 1           |        |        |
| Item Number            |                                          | Due Date                        |          |         |           |          | And         | 1       |   |  | 1           |        |        |
| Vendor ID              | 40                                       | Created Date                    |          | - j_    |           |          | And         |         |   |  | 1           |        |        |
| Origin                 | 60                                       | Status                          | Any      |         |           |          |             |         |   |  |             |        |        |
| Destination            | 60                                       | Dept Ordering                   |          |         | 1         |          |             |         |   |  |             |        |        |
|                        |                                          |                                 | Search F | Reset C | ancel     |          |             |         |   |  |             |        |        |
|                        |                                          |                                 |          |         |           |          |             |         |   |  |             |        |        |
|                        |                                          |                                 |          |         |           |          |             |         |   |  |             |        |        |
| Ξ                      | Search Results                           |                                 |          |         |           |          |             |         |   |  |             |        |        |
| Generate Release       | Revalidate PO (Display Report) Export Re | port 1-1 of 1 < Previous Next > |          |         |           |          |             |         |   |  |             |        |        |
| +/-                    | PO Number                                | Created By / Created Date       |          |         |           | Ve       | ndor / Dept | Orderin | 9 |  | Ordered Qty | Weight | Status |
|                        | L38134                                   | OMS Prod / 09/04/13 07:07       |          |         |           | 2        | 0007971000  | / 00062 |   |  | 6642        | 0      | Open   |

Click the box on the LEFT of the PO and click Generate Release

| <b>PEPBOYS</b>        |                              |                      |                          |          |           |         |         |             |         |                  |      |             |        |
|-----------------------|------------------------------|----------------------|--------------------------|----------|-----------|---------|---------|-------------|---------|------------------|------|-------------|--------|
| rder Management Syste | em                           |                      |                          |          | PEPE      | OYS AUT | OIPEPBO | YS AUTO     |         |                  |      |             |        |
| PO                    | Release                      |                      |                          |          |           |         |         |             |         |                  |      |             |        |
| R                     |                              | Search               |                          |          |           |         |         |             |         |                  | 1412 |             |        |
| O Number              | L38134                       |                      | Ship Date                | 1        | 1         |         | 1.0     | And         | 1       | 1                |      |             |        |
| em Number             |                              |                      | Due Date                 | · · ·    | $\neg$    |         | ⊐.⊏     | And         | 1       | $\neg$           | ⊐.⊏  |             |        |
| endor ID              | 6                            | ø                    | Created Date             |          | $\neg$    |         | 1.0     | And         | 1       | $\neg_i \square$ | 7.0  |             |        |
| rigin                 | 4                            | ø                    | Status                   | Any      |           |         |         |             |         |                  |      |             |        |
| estination            | 4                            | ø                    | Dept Ordering            |          |           |         |         |             |         |                  |      |             |        |
|                       |                              |                      |                          | Search ( | teset Car | icel    |         |             |         |                  |      |             |        |
|                       |                              |                      |                          |          |           |         |         |             |         |                  |      |             |        |
| Θ                     | Search Results               |                      |                          |          |           |         |         |             |         |                  |      |             |        |
| enerate Release R     | Revalidate PO Display Report | Export Report 1-1 of | 1 (< Previous) [Next >]  |          |           |         |         |             |         |                  |      |             |        |
| +/-                   | PO Number                    | Cre                  | ated By / Created Date   |          |           |         | Ver     | ndor / Dept | Orderin | 9                |      | Ordered Qty | Weight |
| " <u> </u>            | <u>L38134</u>                | 40                   | IS Prod / 09/04/13 07:07 |          |           |         | 0       | 0007971000  | / 00062 |                  |      | 6642        | 0      |
| enerate Release       | Revalidate PO Display Report | Export Report 1-1 of | 1 C Previous Next >      |          |           |         |         |             |         |                  |      |             |        |

You must fill in all of the following fields below indicated with the red arrow.

| PEPBOYS<br>AUTO                                                      |                      |                    |                      |                      |           |                                    |                        |                           |                       | ASHU                     | Hoals Loo U |
|----------------------------------------------------------------------|----------------------|--------------------|----------------------|----------------------|-----------|------------------------------------|------------------------|---------------------------|-----------------------|--------------------------|-------------|
| Order Management System<br>Generate Release                          |                      |                    | PEPBOYS /            | UTO/PEPBOYS AUT      | 0         |                                    |                        |                           |                       |                          | Christine E |
| Submit Selected for Release Cancel Auto Fill Origins Auto Fill Dates | PO Number<br>135134  |                    | Ţ                    | Ū                    |           | _                                  | •                      | Vendor<br>0007971000      | •                     | •                        |             |
| Pallet Qty Weight Cubic Feet                                         | Origin<br>0007971000 | Destination<br>106 | Shipper #            | Pieces 6             | LTL Class | Ship By DateEarlies<br>09/10/13 09 | t Ready to Sh<br>10 13 | ip Date Earliest Due Date | Stackable<br>Choose 🔻 | Hozmat<br>Choose 🔻 000 · | Order Type  |
| Submit Selected for Release Cancel                                   | 仑                    |                    |                      |                      |           |                                    |                        |                           |                       |                          |             |
|                                                                      |                      | © Copyright        | 2002-2013 Transplace | . All Rights Reserve | ed        |                                    |                        |                           |                       |                          | Back to to  |

Total Pallets

Total Weight of shipment

Total Cube Feet of the shipment

Origin – Some vendors have multiple origins and may have to enter an origin prefix letter

**Shipper #** - This is your field to enter your order number or reference #

Pieces – Total pieces being shipped

LTL Class – Do not change this

<u>Earliest Ready to Ship By Date</u> – This date can be changed. If you have the product ready sooner then the Must Ship by Date please update the date. This lets us know that it is ready and if we want we could pick up sooner.

**<u>Stackable</u>** – Select Yes or No ( if it is both stackable and non stackable please email us and let us know how many pallet positions it will be.

Hazmat – Select Yes or No

After all of the information is entered please Click "Submit Selected for Release"

You may get a warnings that you have not give us the adequate release time. Please reference the Pep Boys Compliance Rules. <u>Can be found at info.pepboys.com</u>

You must click ok for the po to be released. If you hit Cancel it will not be released. Please just hit submit again.

| Message f  | from webpage                                                                                                    |
|------------|----------------------------------------------------------------------------------------------------|
| 2          | COMPLIANCE VIOLATION: This pickup request is being made less<br>than two days in advance of the current date on this purchase<br>order, and is in violation of Pep Boys Rule # 205. The request will<br>be accepted but a chargeback may occur. |
|            | OK Cancel                                                                                                    |
| Message fr | rom webpage                                                                                                    |
| ?          | COMPLIANCE VIOLATION: The date of the pickup request is later<br>than the SHIP BY date on this purchase order, and is in violation<br>of Pep Boys Rule # 705. The request will be accepted but a<br>chargeback may occur.                       |
|            | OK Cancel                                                                                                    |

The system will return a message stating - Release Number Generated Successful

If you are unsure if you released a po you are able to check by clicking on the Release Tab at the top of the screen. Enter the PO # and click search. If nothing comes up you did not release it. If you did it will show the release number in the middle of the screen showing that you already did it.

| PEPBOYS                         |                                  |               |         |          |       |        |     |      |     |        |     |
|---------------------------------|----------------------------------|---------------|---------|----------|-------|--------|-----|------|-----|--------|-----|
| Order Management System         |                                  |               |         | WPBOYS/  | штант | MOYSA  | uto |      |     | _      |     |
| P2 Release                      |                                  |               |         |          |       |        |     |      |     |        |     |
| A                               | Search                           |               |         |          |       |        |     |      |     |        |     |
| Release Number                  |                                  | Ship Date     | /       | 1        | 48    | 1      | And | 1    | 1   | -      | . : |
| PO Number                       |                                  | Due Date      | 1       | 1        |       |        | And | 1    | 1   |        | +   |
| Item Number                     |                                  | Created Date  |         | 1        |       | -10    | And | 7    | 1   |        |     |
| Vendor ID                       | 40                               | Status        | Any     | ¥        |       |        |     |      |     |        |     |
| Origin                          | 40                               | Dept Ordering |         | _        |       |        |     |      |     |        |     |
| Destination                     | 40                               |               | $\sim$  |          |       |        |     |      |     |        |     |
|                                 |                                  |               | Bearch  | eset Car | cel   |        |     |      |     |        |     |
| 8                               | Search Results                   |               | 1.000   |          |       |        |     |      |     |        |     |
| Release Cancel Display Report   | xport Report (* Previous) Next ( | 5             |         |          |       |        |     |      |     |        |     |
| +/- 🔳 Refease                   | Number Created By                | Created Date  | Ordered | Qty      |       | Pallet | Qty | Vend | lar | Origin |     |
| Ralassa Cancel Display Banort E | mort Report                      | 9             |         |          |       |        |     |      |     |        |     |

Your shipment is now released. Pep Boys <u>Transportation Coordinators@pepboys.com</u> will now see your shipment and plan the load accordingly. Please give us time to route the shipment prior to emailing us. If you released the PO on time we have 48 business hours to plan the shipments.

You will receive an email from Tranplace when the load has been planned. This is your notice to go into Transplace and print the bill of lading. You are to use Pep Boys bol only.

In that email you will be given a TP or ME Load # Example: 306379694

This number or the po number can be used to pull up the bill of lading.

#### Printing the Pep Boys Bill of Lading

| A Public operation in the second division of the second division of     | ante ferrit. Paul ann                                                                                                    |                                                                                                    |                                           | - 0 -×-      |
|----------------------------------------------------------------------------------------------------|----------------------------------------------------------------------------------------------------|----------------------------------------------------------------------------------------------------|-------------------------------------------|--------------|
| C 🕑 🖬 http://www.transplace.com/ 🔎 + 🖒 🗙 🖬 Shipment Data Entry                                                                                                    | Transplace - The 3P_ >                                                                                                    | < 🕄 Google                                                                                                    |                                           | <b>↑</b> ★ 0 |
| TRANSPLACE                                                                                                    | Nami Va Confert Va Universit<br>I Party Logistica (f. Bontaropp (f.                                                         | Canters Martin (2000) 20000                                                                                                    | Character // Warring Stars (c)            |              |
|                                                                                                    | TRANS                                                                                                    | MAY<br>GRAN                                                                                                    | 12-14   2014<br>Id Hyatt dfw<br>Is, texas |              |
|                                                                                                    | Brigmant Registers                                                                                                    | Decision contractores                                                                                                    |                                           |              |
| GET A QUOTE >                                                                                                    | Brayment Montporg<br>Enseral Disposet Montporg<br>Bappler Perdi<br>Order Management<br>Pare presented will repre in 51 days | Update Vour Absourt<br>Drange Passent                                                                                                    | HEWSBOOM                                  |              |
| The Best Loop Statistics in every<br>biogeneous years of the Number Annual Statistics in the Statistics of the Statistics of the Statistics o | en autoria de la capación<br>de représentamente de la capacióne                                                             | Annual State of State State State State<br>State State State State State State<br>State State State State State<br>State State State State State<br>State State State State State<br>State State State State State<br>State State<br>State<br>State State<br>State<br>St | Server State State States                 |              |
| Contract of the second second se                                                                                                    | ang Maria ( Sara ) Pran May ( Sa                                                                                            | a (constant) ( literat                                                                                                    | FOLLOWUS 🚺 🖿 🖬 🖬                          |              |

Login to Transplace then click on External Shipment Monitoring

You can enter the Transplace Load/Mode Execution Id that was emailed to you in the Criteria section or select PO NBR from the Reference's) drop down and enter the Pep Boys po number then click Search located at the bottom of the screen.

| RANSPLACE                                                                                                    |                                                                                                    |                                                                                                    |                   |
|----------------------------------------------------------------------------------------------------|----------------------------------------------------------------------------------------------------|----------------------------------------------------------------------------------------------------|-------------------|
| Line BHPMERT MONITORING                                                                                                    |                                                                                                    |                                                                                                    | User LOUISE CREAM |
| Search Results<br>Fibers (1)                                                                                                    |                                                                                                    | •                                                                                                    |                   |
| eartch: Templates                                                                                                    | Criteria                                                                                                    | Report Type                                                                                                    |                   |
| Bitan Bitan O Cour                                                                                                    | Transfere Land Mode Tanalise D(s)  Makerwayi)  Talana (S)  Talana (S)  Talana (S)  Talana (S)  Talana (S)                                                                                                    | Lead     Company Company     Company Company     Company Company     Company     Comp      |                   |
| ign Duttount                                                                                                    | Destination Indound)                                                                                                    | Carrier                                                                                                    |                   |
| nution (Ost)                                                                                                    | Location (D(s)                                                                                                    | Hode                                                                                                    |                   |
| te and a second second | City City Construction Construction Construc | Normal Sector Sector Se |                   |
| den .                                                                                                    |                                                                                                    | 60 Te                                                                                                    |                   |
| akaya (26.10.13) 🕱 (20.00) (26.16.13) 🕱<br>Akarya (26.10.13) 🕱 (20.00) (26.16.13) 🕱                                                                                                    | 22.59 Closer<br>22.59 Closer                                                                                                    | Ref Telst                                                                                                    |                   |
| eles<br>status<br>report<br>report<br>report<br>report<br>di<br>di<br>di<br>di<br>di<br>di<br>di<br>di<br>di<br>di                                                                                                    |                                                                                                    | Statured O State                                                                                                    |                   |
|                                                                                                    |                                                                                                    | And a rate source                                                                                                    | Tag of page       |

You can enter the Transplace Load/Mode Execution Id that was emailed to you in the Criteria section or select PO NBR from the Reference's) drop down and enter the Pep Boys po number then click Search located at the bottom of the screen.

In the screen that pops up you will see the first field is the TP Load Number with a little box next to it.Place your mouse over the box and "Click to Open Manifest" will come up. After you click it at the bottom of your screen it will ask you if you want to Open or Save. Click Open.

| 10 million                                      | and the second second se                                                                                                    |                                     |                                     |
|-------------------------------------------------|----------------------------------------------------------------------------------------------------|-------------------------------------|-------------------------------------|
| Calles Nttps://www.transplac ,D + 🔒             | C X Shipment Monitorin X                                                                                                    |                                     | -                                   |
| TRANSPLACE                                      |                                                                                                    |                                     |                                     |
| The JPL & Rollinging Concerns                   |                                                                                                    |                                     |                                     |
|                                                 |                                                                                                    |                                     |                                     |
| Isanth Fotens (15)                              |                                                                                                    |                                     |                                     |
| Contraction of Association                      | and the second second second second second second second second second second second second second second second                                                                                                    | Province Province Province Province | and the second second second second |
| There is a first the second state in the second | <ul> <li>Margi-apiero mangino na mangino na mangin<br/>Na mangino na mangino na man<br/>Na mangino na mangino na mangino na mangino na mangino na mangino na mangino na mangino na mangino na mangino na mangino na mangino na mangino na mangino na mangino na mangino na mangino na mangino na mangino na mangino na mangino na m</li></ul> | 10 CHESTER, NY                      | 1851 (0818) 51                      |
| Data are restan                                 |                                                                                                    |                                     |                                     |
| Export Preferences                              | · Editored                                                                                                    |                                     |                                     |
|                                                 |                                                                                                    |                                     |                                     |
|                                                 |                                                                                                    |                                     |                                     |
|                                                 |                                                                                                    |                                     |                                     |
|                                                 |                                                                                                    |                                     |                                     |
|                                                 |                                                                                                    |                                     |                                     |
|                                                 |                                                                                                    |                                     |                                     |
|                                                 |                                                                                                    |                                     |                                     |
|                                                 |                                                                                                    |                                     |                                     |
|                                                 |                                                                                                    |                                     |                                     |
|                                                 |                                                                                                    |                                     |                                     |
|                                                 |                                                                                                    |                                     |                                     |
|                                                 |                                                                                                    |                                     |                                     |
|                                                 |                                                                                                    |                                     |                                     |
|                                                 |                                                                                                    |                                     |                                     |
|                                                 |                                                                                                    |                                     |                                     |
|                                                 |                                                                                                    |                                     |                                     |
|                                                 |                                                                                                    |                                     |                                     |
|                                                 |                                                                                                    |                                     |                                     |
|                                                 |                                                                                                    |                                     |                                     |
|                                                 |                                                                                                    |                                     |                                     |
|                                                 |                                                                                                    |                                     |                                     |
|                                                 |                                                                                                    |                                     |                                     |
|                                                 |                                                                                                    |                                     |                                     |
|                                                 |                                                                                                    |                                     |                                     |
|                                                 |                                                                                                    |                                     |                                     |
|                                                 |                                                                                                    |                                     |                                     |
|                                                 |                                                                                                    |                                     |                                     |
|                                                 |                                                                                                    |                                     |                                     |
|                                                 |                                                                                                    |                                     |                                     |
|                                                 |                                                                                                    |                                     |                                     |
|                                                 |                                                                                                    |                                     |                                     |
|                                                 |                                                                                                    |                                     |                                     |
| _                                               |                                                                                                    |                                     |                                     |
| , D                                             | to you want to open or save <b>mainitest-306377694.pdf</b> ()0-                                                                                                    | 1 (2) from www.transplace.com?      |                                     |
|                                                 | to you want to open or save <b>manifest-365375694 pelf</b> (10-                                                                                                    | 1 (2) from www.transplace.com?      | × 1                                 |
|                                                 | to you want to open or sine <b>manifust-305379694 pdf</b> (20-                                                                                                    | (C) for www.basplac.com?            | x<br>Sare • Cancel                  |

# If you get a warning message that the load is not accepted yet – DO NOT PRINT THE BOL. Please wait and try again later.

The Pep Boys Bill of Lading will come up as a PDF. Please print out 2 copies.

Have the driver sign both. He keeps one and you keep the other .

Any shipment shipping by Fed Ex – The bol will have a pre-assigned pro number and a bar code. The drive can not re-pro the BOL. Have him scan the bar code.

| 🔁 manifest-306382318.pdf - Adobe Reader |                                                                                                    |                    |
|-----------------------------------------|----------------------------------------------------------------------------------------------------|--------------------|
| Eile Edit View Window Help              |                                                                                                    | *                  |
| 😓 🔁 🗁 🖶 🖂 🔅 🛞 1 /1 👄 🕈 6635 🔹           | 8 🖸   🦻 🦻   🛃                                                                                                    | Tools Sign Comment |
|                                         |                                                                                                    | ^                  |
| <i>p</i>                                | Date: 0/13/13 PEP BOYS BILL OF LADING - ME 306382318 Page 1                                                                                                    |                    |
| ¥.                                      | 2007 FROM BILLOT Lation Number 20032218                                                                                                    |                    |
|                                         | Address: 413 E BERG RD<br>Chyltiaw2p:: GALINAJKS 67401 FOR: D                                                                                                    |                    |
|                                         | Name: SCDC - PEP BOYS Location # 108                                                                                                    |                    |
|                                         | Address: 300 S TIPPECANDE AVE CARDER NA TROUBL<br>City/State/2p: SAN BERNARDINO,CA 92408 Said purpler:<br>Said purpler:                                                                                                    |                    |
|                                         | Delivery Date: 00.26.2013 FOR Vender DOL: 43366                                                                                                    |                    |
|                                         | Address: P O Box 730321 Pio number: 2000/73/82                                                                                                    |                    |
|                                         | Christian/Gri Omane Beach, FL 32174 USA<br>GREGAL INSTRUCTIONS: HAZMAT PRODUCT<br>Community of Automation of American and an Use Telline<br>Community of Automation of American and and American                                                                                                    |                    |
|                                         | schedule an incound shoment. The Truck Visit number, provided at<br>time of schedule, must be resented when the truck anise at the<br>Freight Charge Terms.                                                                                                    |                    |
|                                         | OC Come A part and a part of a part of a part  |                    |
|                                         | Centario<br>Consult<br>Customen Order INFORMATION                                                                                                    |                    |
|                                         | CUSTOMER ORDER NUMBER # PKGS WEIGHT PALETGUP ADDITIONAL SHIPPER INFO                                                                                                    |                    |
|                                         | L36524 15 PLT 40170 LBS Y N PM-REL-4269770                                                                                                    |                    |
|                                         |                                                                                                    |                    |
|                                         | CONTONED PRODUCE     PROVIDE WEIGHT     H.M.     Convertient supply general and many supply general and many supply genet and many supply general      |                    |
|                                         | 993 16 PLT 40170 LBS N Auto Parts 65 993 16 PLT 40170 LBS GRAND TOTAL                                                                                                    |                    |
|                                         | Alex to us a specific or state department with generative the generative to generative to be and a state of the proof of Alexandre Source (COD Amount). 3                                                                                                    |                    |
|                                         | The spear or answer ows of the prevent as second as well as the mean to be descended as the prevent of the prevent of the second as the prevent of the second as the prevent of the prevent of the second as the prevent of the prevent of the second as the prevent of the second as the prevent of the second as the prevent of the prevent of th |                    |
|                                         | NOTE Liability Limitation for loss of damage in this shipment may be applicable. See 49 U.S.C 14706(c)(1)(A) and (U).<br>WHOM tapes while a biological biological b   |                    |
|                                         | saat vit is dentes ee enteer<br>spaans                                                                                                    |                    |
|                                         | EVENTPER SIGNATURE CATE Table Loades Trater Coates Trater Coates Trater  |                    |
|                                         |                                                                                                    |                    |
|                                         |                                                                                                    |                    |
|                                         |                                                                                                    |                    |
|                                         |                                                                                                    |                    |
|                                         |                                                                                                    |                    |

If you have any questions please email transportation\_coordinators@pepboys.com